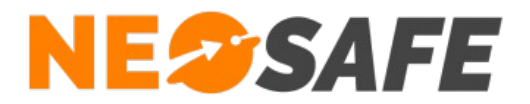

# Quick Start

## eSafeMe Pro

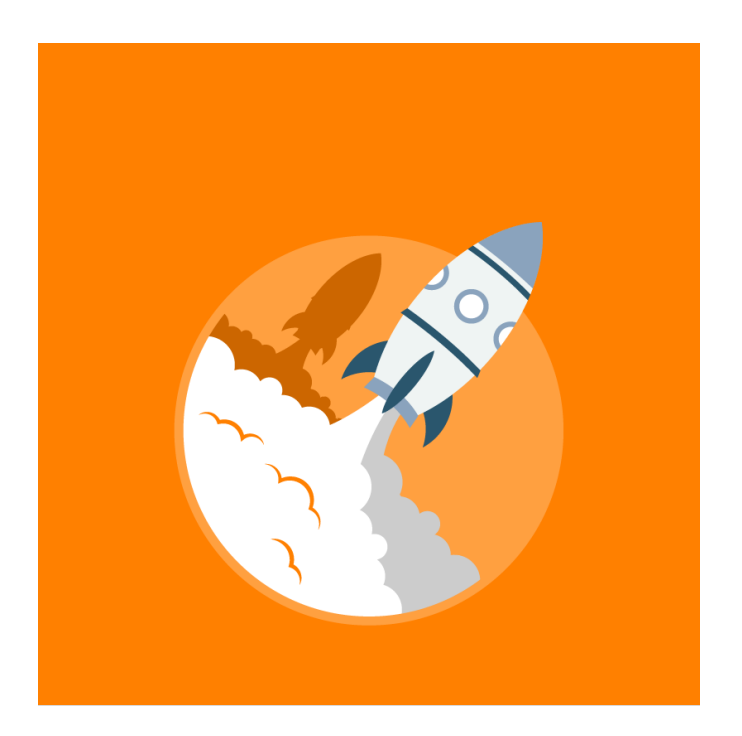

Thank you for choosing our products. This guide will explain the steps to start and set-up the LoneWorker security on your smartphones fleet from the Neosafe web interface.

 NeoSafe

 209 Rue des Sources, 38920 Crolles

 Tel : 04 76 72 26 77 | contact@neosafe.fr | https://neosafe.fr

 SAS au Capital de 4 810 € - N\* Siren RCS GRENOBLE 522 997 626 - N\* TVA Intracommunautaire : FR42522997626

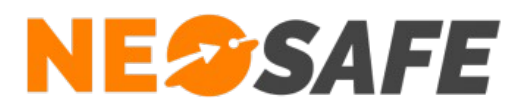

## **Application installation**

You can download the eSafeMe Pro software from the Google Play Store on the smartphone. The set up the software on the smartphone, please follow the **Set Up Process**.

## **Extensions installation**

Download the free extensions **eSafeMe Picture**, **eSafeMe Text** or **eSafeMe Guard** (require a license).

The .akp files of these softwares are available form the **Download** page on our website **neosafe.fr**.

## Web Interface connection

You can access to the web interface from the **Client access** button on our website **neosafe.fr**. You will need your Login and Password previously provided by Neosafe.

The Dashboard page then appears :

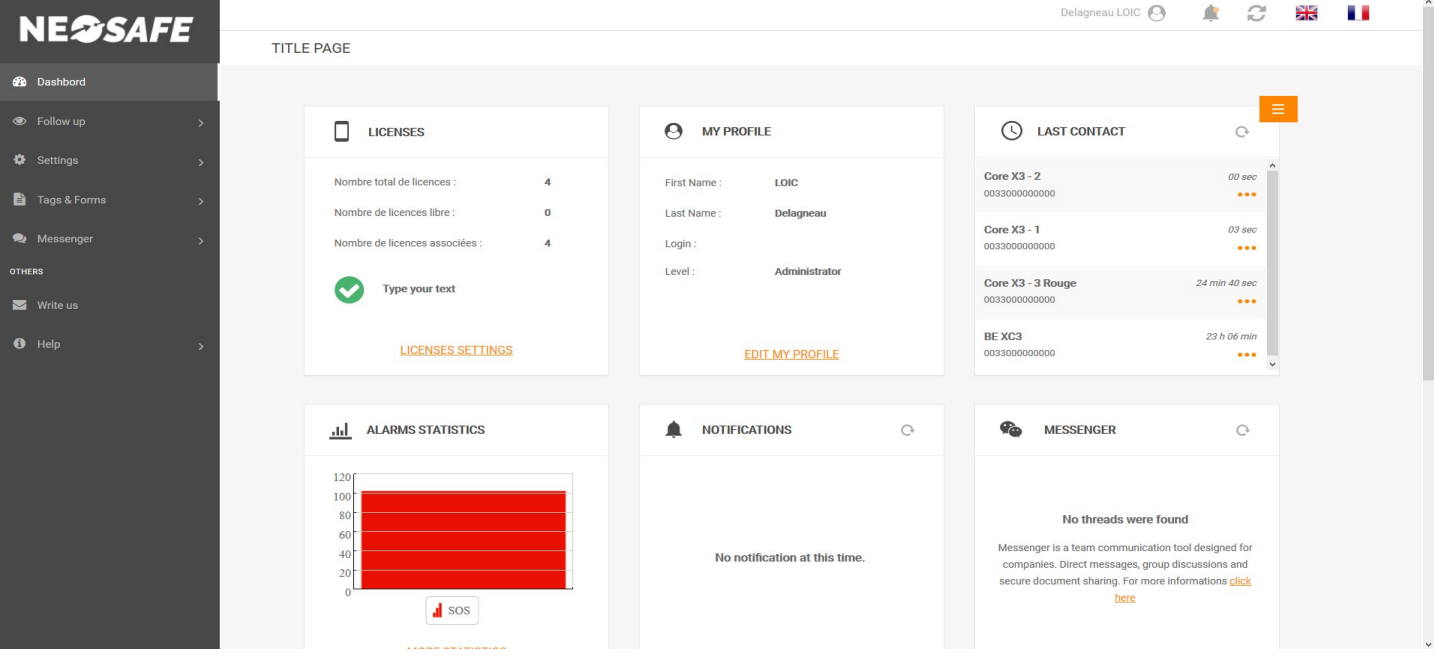

Illustration 1: Web interface's main page - Dashboard

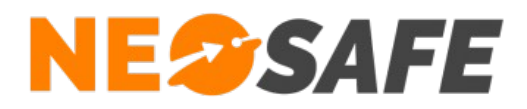

#### LoneWorker Protection's licenses assignment

From the smartphones fleet management interface, select **Settings** then in the **Licenses** tab, click on the **Modify** button to fill in the IMEI number (15 digits), the name and the phone number of the LoneWorker smartphone.

| SETTINGS - LICEN | ISES            |                      |              |            |            |             |                |       |                |
|------------------|-----------------|----------------------|--------------|------------|------------|-------------|----------------|-------|----------------|
| Modify           | Import          | Number of Licenses 4 |              |            |            |             |                |       |                |
| ≎<br>License     | ¢<br>IMEI       | Smartphone name      | Phone        | ≎<br>Guard | °<br>Forms | °<br>Indoor | °<br>Medallion | Kiosk | °<br>Messenger |
| MA5047150        | 354201077948798 | BE XC3               | +33000000000 |            |            |             |                |       |                |
| MA5067291        | 355871090387676 | Core X3 - 1          | +33000000000 |            |            |             |                |       |                |
| MA5068445        | 355871090943056 | Core X3 - 3 Rouge    | +3300000000  |            |            |             |                |       |                |
| MA5072043        | 355871090142956 | Core X3 - 2          | +33000000000 |            |            |             |                |       |                |
|                  |                 |                      |              |            |            |             |                |       |                |

Illustration 2: Licenses management

Note : the smartphone's IMEI number is available when you dial **\*#06#** on the phone's keypad.

#### **Connection's test**

Start the eSafeMe Pro application and press the Substitution to test the connection bewteen your smartphone and our servers. **OK** must appear if the test is successful. If not, please check that the IMEI number if correctly writen in the web interface.

#### The LoneWorker security is ON

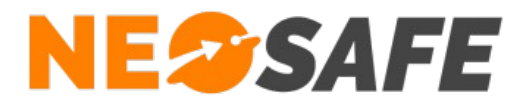

### Generate a SOS and a fall

In order to learn the basics of the eSafeMe Pro's LoneWorker security, please watch the **videos** that show how to generate a SOS event and a Fall event.

#### **Events managements**

It is possible to set up actions following a specific event (SOS event, Fall event, Immobility event...) using differents channels :

#### Mails

You can schedule an e-mail to specifics adresses. To set an e-mail up, select **Settings**, then in the **Events** tab, select the triggering event in the first board and the Mail channel in the second board. You can then add the mails adresses that will receive an e-mail when the triggering event appears.

#### Vocal server (option)

You can schedule a cascade call from a vocal server to specifics phone numbers. To configure a call cascade, select **Settings**, then in the **Events** tab, select the triggering event in the first board and the Phone Call channel in the second board. You can now add the number that will be called when the triggering event appears.

#### **Remote Monitoring (option)**

You can schedule a cascade call from a remote monitoring company (SECURITAS ALERT SERVICES) to specifics phone numbers. To configure a call cascade, select **Settings**, then in the **Event** tab, select the triggering event in the first board. You can now check the box in the Monitoring column. You must now add the phone number that will be called by the monitoring company in the **Safety** tab.

Page 4/5

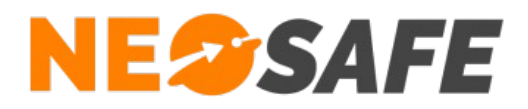

### **LoneWorker Protection Settings**

To configure the LoneWorker Protection settings, select **Settings**, then in the **Smartphones** tab, select the smartphone you want to configure and click on the L.W. button (LoneWorker). The LoneWorker setting window opens, which allow to configure the features of the LoneWorker Protection, listed in differents tabs (fall down, immobility, SOS...).

Press **Save** to send the settings to the LoneWorker smartphone. A pop-up will appears on the smartphone to inform the user that the LoneWorker configuration is updated.

### **Events Follow-up**

Select **Follow-up**, then in the **Traces** tab, you can find all the event that occurs on the LoneWorker smartphone, gathered in a board form.

You can see all the informations about a specific event in the associated line.

| FOLLOW UP - TRACES    |         |             |           |                      |                  |                  |          |          |   |
|-----------------------|---------|-------------|-----------|----------------------|------------------|------------------|----------|----------|---|
|                       |         |             |           |                      |                  |                  |          |          |   |
| Date                  |         | Smartphones |           |                      | Events           |                  |          |          |   |
| 07/02/2020            |         |             |           | •                    |                  |                  | •        |          |   |
| SEE ON MAP 🔗 SEE META | A DATAS |             |           |                      |                  |                  |          |          |   |
| °<br>Smartphone name  |         |             | °<br>Type | ି<br>Event date<br>ସ | Server date      | GPS date         | °<br>Tag | Customer |   |
| Core X3 - 3 Rouge     |         | +3300000000 | Pre Chute | 07/02/2020 11:14     | 07/02/2020 11:14 | 07/02/2020 11:12 |          |          | Ŷ |
| Core X3 - 2           |         | +3300000000 | Pre Chute | 07/02/2020 11:13     | 07/02/2020 11:13 | 07/02/2020 11:12 |          |          |   |
| Core X3 - 1           |         | +3300000000 | Pre Chute | 07/02/2020 11:13     | 07/02/2020 11:13 | 07/02/2020 11:12 |          |          |   |
| Core X3 - 3 Rouge     |         | +3300000000 | Pre Chute | 07/02/2020 11:05     | 07/02/2020 11:05 | 07/02/2020 11:04 |          |          |   |
| Core X3 - 1           |         | +3300000000 | Pre Chute | 07/02/2020 11:05     | 07/02/2020 11:05 | 07/02/2020 11:04 |          |          |   |
| Core X3 - 2           |         | +3300000000 | Pre Chute | 07/02/2020 11:05     | 07/02/2020 11:05 | 07/02/2020 11:05 |          |          |   |
| Core X3 - 2           |         | +3300000000 | Synchro   | 07/02/2020 11:04     | 07/02/2020 11:04 | 07/02/2020 11:04 |          |          |   |
| Core X3 - 3 Rouge     |         | +3300000000 | Synchro   | 07/02/2020 11:04     | 07/02/2020 11:04 | 07/02/2020 11:04 |          |          |   |
| Core X3 - 1           |         | +3300000000 | Synchro   | 07/02/2020 11:04     | 07/02/2020 11:04 | 07/02/2020 11:04 |          |          |   |
| Core X3 - 3 Rouge     |         | +3300000000 | Charg.OUT | 07/02/2020 11:04     | 07/02/2020 11:04 | 07/02/2020 11:04 |          |          |   |
| Core X3 - 3 Rouge     |         | +3300000000 | Charg.IN  | 07/02/2020 11:04     | 07/02/2020 11:04 | 07/02/2020 11:04 |          |          |   |
| Core X3 - 1           |         | +3300000000 | Charg.OUT | 07/02/2020 11:04     | 07/02/2020 11:04 | 07/02/2020 11:02 |          |          |   |
| Core X3 - 1           |         | +3300000000 | Charg.IN  | 07/02/2020 11:04     | 07/02/2020 11:04 | 07/02/2020 11:02 |          |          |   |
| Core X3 - 2           |         | +3300000000 | Charg.OUT | 07/02/2020 11:04     | 07/02/2020 11:04 | 07/02/2020 11:02 |          |          |   |
| Core X3 - 2           |         | +3300000000 | Charg.IN  | 07/02/2020 11:03     | 07/02/2020 11:03 | 07/02/2020 11:02 |          |          | ~ |

Illustration 3: Events Follow-up tab

#### NEOSAFE contact : +33 9 52 38 96 09 contact@neosafe.fr